# ANALYSE BI-POINTS ET MULTI-POINTS (MIACGH - TP2)

Hicham Lamrini Camille Grandmougin Sonya Nassari Mylène Lancino

# **DONNÉES FAMILIALES** F8-MK16.DON

### Qu'est ce que c'est ?

Fichier regroupant l'ensemble des liens de parentés ainsi que les génotypes, et ce pour chaque famille et marqueur associé.

### **Données disposées en colonnes**

(fichier présenté sous format spécifique, nécessaire à sa lecture par le logiciel.)

## **DONNÉES FAMILIALES** F8-MK16.DON

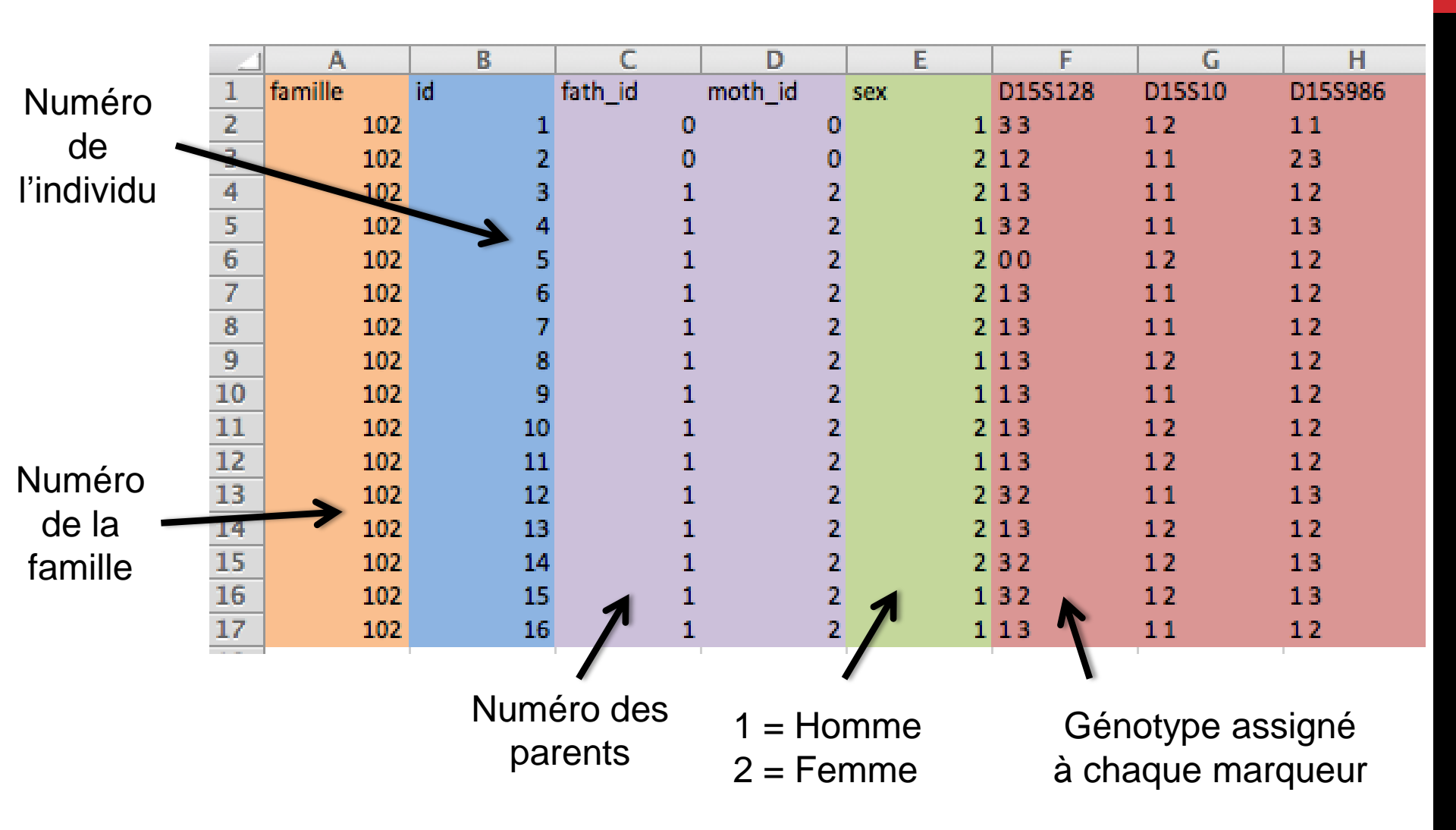

Qu'est ce que c'est ?

Fichier regroupant les informations des marqueurs, nécessaires à une analyse de liaison par le logiciel LINKAGE

**Données disposées en lignes** 

### Vue d'ensemble

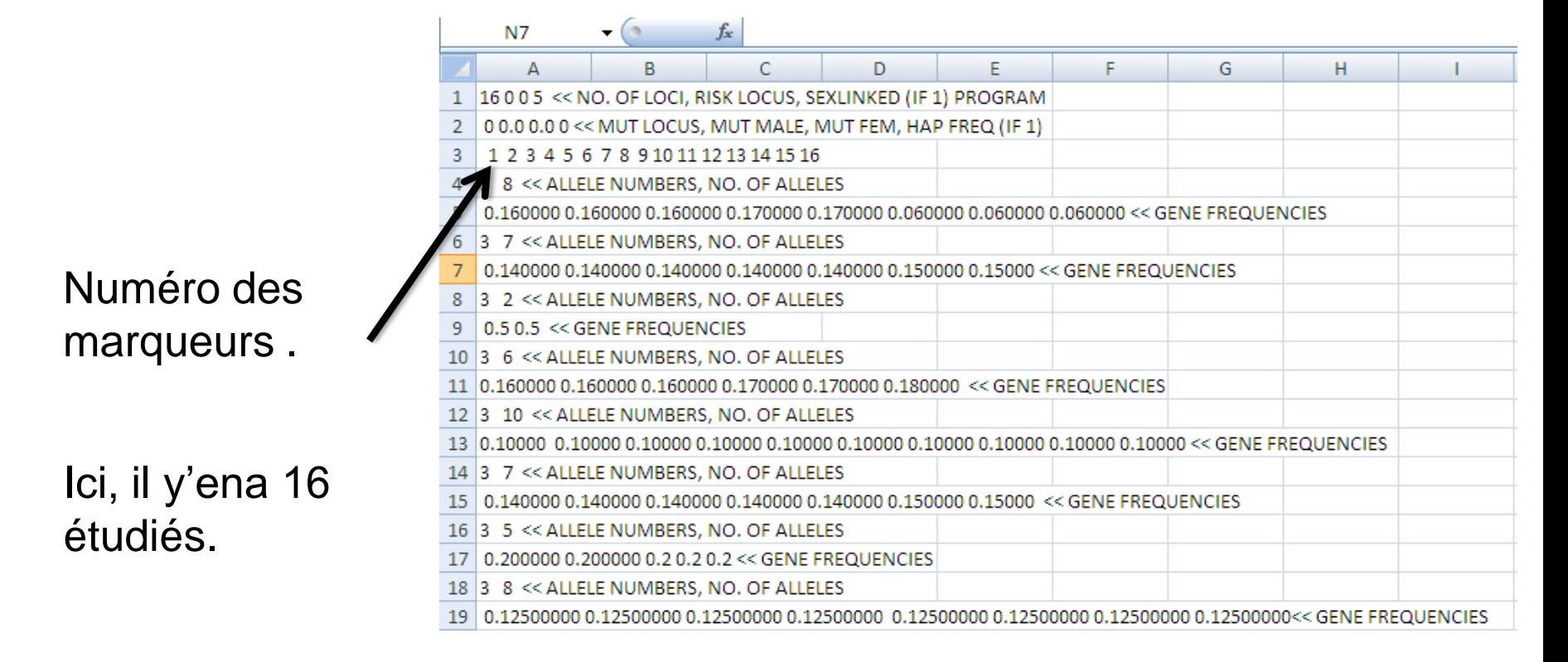

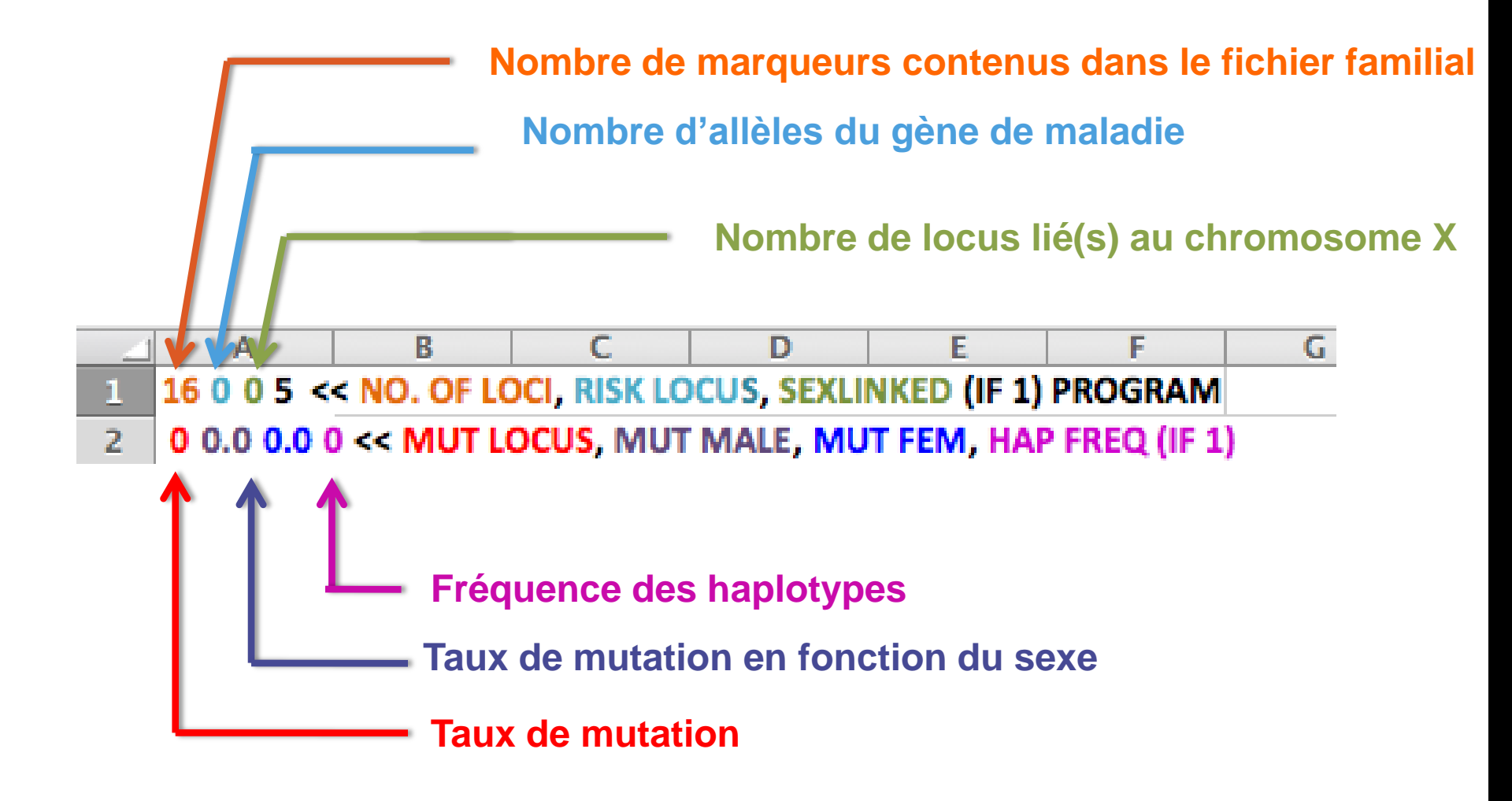

Précise que la ligne suivante concerne un marqueur (1 = locus maladie)

Nombre d'allèles

4 3 8 << ALLELE NUMBERS, NO. OF ALLELES

5 0.160000 0.160000 0.160000 0.170000 0.060000 0.060000 0.060000 << GENE FREQUENCIES

Fréquences de chaque allèle du marqueur

Spécification d'une estimation du taux de recombinaison différente selon le sexe

Interférence

35 0.500000 0.500000 << GENE FREQUENCIES

36 0 0 << SEX DIFFERENCE, INTERFERENCE (IF 1 OR 2)</p>

0.1000 0.1000 0.1000 0.1000 0.1000 0.1000 0.1000 0.1000 0.1000 0.1000 0.1000 0.1000 0.1000 0.1000 0.1000 0.1000 0.1000 0.1000 << RECOMBINATION VALUES

8 1 0.10000 0.45000 << REC VARIED, INCREMENT, FINISHING VALUE

Variation d'un taux de recombinaison

Valeur final du taux de recombinaison

Taux de recombinaison pour chaque marqueur

Valeur du pas

## **MODIFICATION DU FICHIER FAMILIAL**

# *En utilisant le programme MAKEPED, transformez le fichier F8\_MK16.don en F8\_MK16.ped*

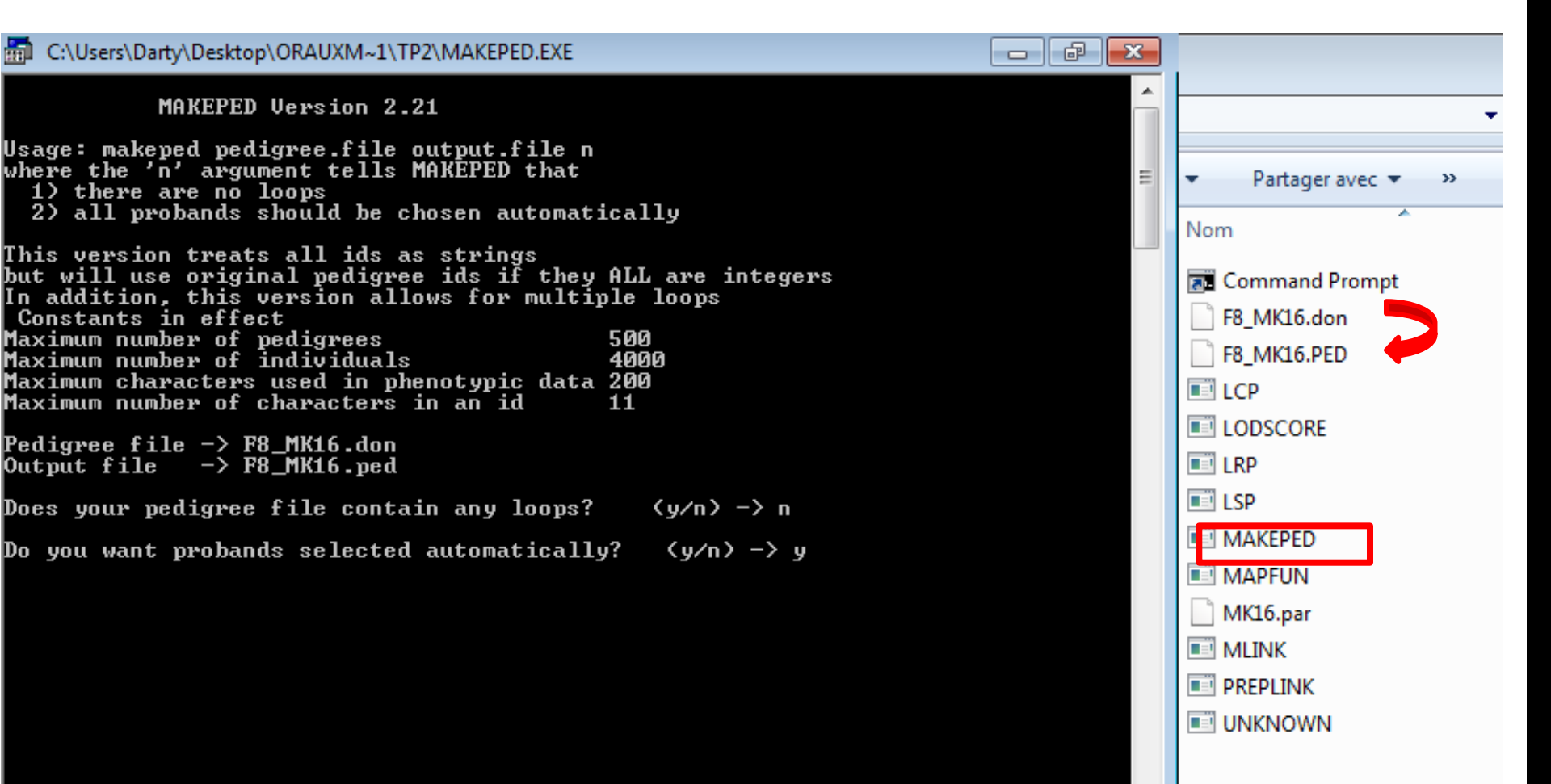

## **MODIFICATION DU FICHIER PARAMÈTRE**

Le fichier MK16.par contient des valeurs de fréquences allélique par défaut, il faut changer ses valeurs avec les valeurs données par le CEPH

### Etape 1 : trouvez les fréquences alléliques sur le site du CEPH

| ,    |                            |              |                            |              |                       |   |                  |      |
|------|----------------------------|--------------|----------------------------|--------------|-----------------------|---|------------------|------|
| ← -  | C 🛇 www.cephb.fr           | /en/cephdb/b | rowser.php                 |              |                       |   |                  |      |
| 3 Un | iversité Paris Dide M Gmai | I 📑 Facebook | 😽 BPLC 📑 BNP               | 💭 Bureau BGA | 💭 Magistère de Généti |   |                  | 🗀 A. |
|      | CEPH                       |              |                            |              |                       |   |                  |      |
|      | FONDATION JEAN             | DAUSSET      |                            |              |                       |   |                  |      |
|      | Home                       | -            | HGDP - CEPH                | Project 🚽    | Other Projects        | ~ | Ex D15S128       |      |
|      | Search for ma              | arkers       |                            |              |                       |   | (marqueur 2)     |      |
|      |                            |              | Chromosome<br>(X=23, Y=25) |              | All                   |   |                  |      |
|      |                            |              | Probe name                 | (*)          |                       |   |                  |      |
|      |                            |              | D-number (*                |              |                       | K |                  |      |
|      |                            |              | Keyword (*)                |              |                       | ] |                  |      |
|      |                            |              | Heterozygozi               | y >=         | %                     |   |                  |      |
|      |                            |              | Genotyped at               | least on     | families              |   |                  |      |
|      |                            |              | Display 200<br>markers     |              | Search Clear          |   |                  |      |
|      | ~ -                        |              |                            |              |                       |   | 54 St. 19 St. 19 |      |

 \* : For these fields, the queries are case insensitive and will retrieve the rows beginning with your criteria. In order to obtain the rows including your criteria, add a '%' in the beginning of the field. For instance '%ATA' as probe name will retrieve both ATA and GATA markers. Keyword : gene symbol, dbSNP, dbSTS or Genbank ID...

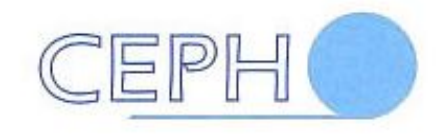

#### FONDATION JEAN DAUSSET

|--|

#### Matching systems

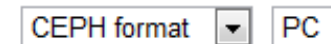

Dump

Select all

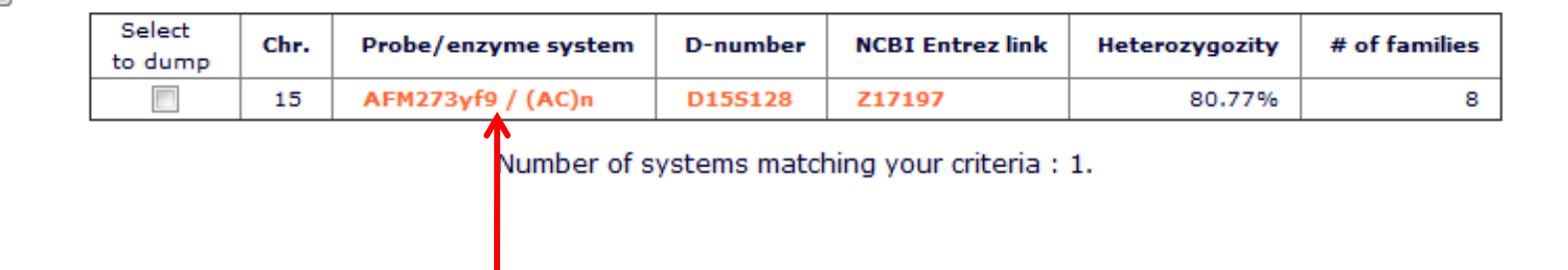

#### Detail for system AFM273yf9/(AC)n system

| Chromosome                                                             | 15                              |
|------------------------------------------------------------------------|---------------------------------|
| D-number                                                               | D15S128                         |
| Chromosome<br>D-number<br>Keyword<br>Heterozygozity<br>Collaborator 42 | Z17197                          |
| Heterozygozity                                                         | 80.77%                          |
|                                                                        | Dr Jean WEISSENBACH             |
|                                                                        | Centre National de Séquençage   |
|                                                                        | 2, rue Gaston Crémieux - BP 191 |
| Collaborator 42                                                        | 91006 EVRY CEDEX, France        |
| Collaborator 42                                                        | Génoscope                       |
|                                                                        | jsbach@genoscope.cns.fr         |
|                                                                        | 33.(0) 1 60 87 25 02            |
|                                                                        | 33 (0)1 60 87 25 32             |

#### List of markers close to AFM273yf9/(AC)n system

| Families (# of genotyped individual) |           |           |           |  |  |  |  |
|--------------------------------------|-----------|-----------|-----------|--|--|--|--|
| 102 (15)                             | 1331 (17) | 1332 (15) | 1347 (16) |  |  |  |  |
| 1362 (17)                            | 1413 (18) | 1416 (13) | 884 (16)  |  |  |  |  |

| ragment | Size (Mb) | 1 | Allele | Frequency |  |
|---------|-----------|---|--------|-----------|--|
| 1       | 0.207     |   | 1      | 0.115385  |  |
| 2       | 0.199     |   | 2      | 0.346154  |  |
| 3       | 0.201     |   | 3      | 0.211538  |  |
| 4       | 0.193     |   | 4      | 0.057692  |  |
| 5       | 0.205     |   | 5      | 0.153846  |  |
| 6       | 0.203     |   | 6      | 0.076923  |  |
| 7       | 0.209     |   | 7      | 0.038462  |  |

# Etape 2 : Remplacez ses valeurs dans le fichier MK16.par Exemple du marqueur 2

| MK16 - Bloc-notes                                                                                                    |        | × |
|----------------------------------------------------------------------------------------------------|--------|---|
| Fichier Edition Format Affichage ?                                                                                                    |        |   |
| 16 0 0 5 << NO. OF LOCI, RISK LOCUS, SEXLINKED (IF 1) PROGRAM<br>0 0.0 0.0 0 << MUT LOCUS, MUT MALE, MUT FEM, HAP FREQ (IF 1)<br>1 2 3 4 5 6 7 8 9 10 11 12 13 14 15 16<br>3 8 << ALLELE NUMBERS, NO. OF ALLELES<br>0 150000 0 150000 0 170000 0 050000 0 050000 0 050000 << SENE EPEQUENCIES                                                                                                    |        |   |
| 3 7 << ALLELE NUMBERS, NO. OF ALLELES<br>0.140000 0.140000 0.140000 0.140000 0.150000 0.150000 0.15000 << GENE FREQUENCIES                                                                                                    |        |   |
| 0.140000 0.140000 0.140000 0.140000 0.110000 0.110000 0.11000 « GENE FREQUENCIES<br>0.5 0.5 « ALLELE NUMBERS, NO. OF ALLELES<br>0.160000 0.160000 0.160000 0.170000 0.170000 0.180000 « GENE FREQUENCIES<br>1 0 << ALLELE NUMBERS, NO. OF ALLELES<br>0.10000 0.10000 0.140000 0.140000 0.10000 0.10000 0.10000 0.10000 « GENE FREQUENCIES<br>3 7 « ALLELE NUMBERS, NO. OF ALLELES<br>0.140000 0.140000 0.140000 0.140000 0.150000 0.150000 « GENE FREQUENCIES<br>3 5 « ALLELE NUMBERS, NO. OF ALLELES<br>0.140000 0.1200000 0.120000 0.12500000 0.12500000 0.12500000 0.12500000 0.12500000 « GENE FREQUENCIES<br>3 8 « ALLELE NUMBERS, NO. OF ALLELES<br>0.12500000 0.12500000 0.12500000 0.12500000 0.12500000 0.12500000 0.12500000 « GENE FREQUENCIES<br>3 8 « ALLELE NUMBERS, NO. OF ALLELES<br>0.12500000 0.12500000 0.12500000 0.12500000 0.12500000 0.12500000 0.12500000 « GENE FREQUENCIES<br>3 8 « ALLELE NUMBERS, NO. OF ALLELES<br>0.12500000 0.12500000 0.12500000 0.12500000 0.12500000 0.12500000 0.12500000 « GENE FREQUENCIES<br>3 8 « ALLELE NUMBERS, NO. OF ALLELES<br>0.12500000 0.12500000 0.12500000 0.12500000 0.12500000 0.12500000 0.12500000 « GENE FREQUENCIES<br>3 6 « ALLELE NUMBERS, NO. OF ALLELES<br>0.160000 0.160000 0.160000 0.170000 0.12500000 0.12500000 0.12500000 0.12500000 « GENE FREQUENCIES<br>3 6 « ALLELE NUMBERS, NO. OF ALLELES<br>0.160000 0.160000 0.170000 0.170000 0.1280000 « GENE FREQUENCIES<br>3 6 « ALLELE NUMBERS, NO. OF ALLELES<br>0.160000 0.160000 0.170000 0.170000 0.180000 « GENE FREQUENCIES<br>3 6 « ALLELE NUMBERS, NO. OF ALLELES<br>0.160000 0.160000 0.170000 0.170000 0.180000 « GENE FREQUENCIES<br>3 2 « ALLELE NUMBERS, NO. OF ALLELES<br>0.500000 0.500000 « GENE FREQUENCIES<br>3 2 « ALLELE NUMBERS, NO. OF ALLELES<br>0.500000 0.500000 « GENE FREQUENCIES<br>3 2 « ALLELE NUMBERS, NO. OF ALLELES<br>0.500000 0.500000 « GENE FREQUENCIES<br>3 2 « ALLELE NUMBERS, NO. OF ALLELES<br>0.500000 0.500000 « GENE FREQUENCIES<br>3 2 « ALLELE NUMBERS, NO. OF ALLELES<br>0.500000 0.500000 « GENE FREQUENCIES<br>3 2 « ALLELE NUMBERS, NO. OF ALLELES<br>0.500000 0.500000 « GENE FREQUENCIES<br>3 2 « ALLELE NUMBERS, NO. |        |   |
| 3 2 << ALELE NUMBERS, NO. OF ALELES<br>0.500000 0.500000 << GENE FREQUENCIES<br>0 0 << SEX DIFFERENCE, INTERFERENCE (IF 1 OR 2)<br>0.1000 0.1000 0.1                                                                    | 0.1000 |   |

MK16 - Bloc-notes - - - X Fichier Edition Format Affichage ? 16 0 0 5 << NO. OF LOCI, RISK LOCUS, SEXLINKED (IF 1) PROGRAM</p> 0 0.0 0.0 0 << MUT LOCUS, MUT MALE, MUT FEM, HAP FREQ (IF 1) 1 2 3 4 5 6 7 8 9 10 11 12 13 14 15 16 8 << ALLELE NUMBERS, NO. OF ALLELES</p> 0.160000 0.160000 0.160000 0.170000 0.170000 0.060000 0.060000 0.060000 << GENE FREQUENCIES 7 << ALLELE NUMBERS, NO. OF ALLELES</p> 0.115385 0.346154 0.211538 0.057692 0.153846 0.0769230.038462 << GENE FREQUENCIES ALLELE NUMBERS, NO. OF ALLELES 0.5 0.5 << GENE FREQUENCIES Fichier modifié! 6 << ALLELE NUMBERS, NO. OF ALLELES</p> 3 0.160000 0.160000 0.160000 0.170000 0.170000 0.180000 << GENE FREQUENCIES 3 10 << ALLELE NUMBERS, NO. OF ALLELES</p> 0.10000 0.10000 0.10000 0.10000 0.10000 0.10000 0.10000 0.10000 0.10000 << GENE FREQUENCIES 7 << ALLELE NUMBERS, NO. OF ALLELES</p> 0.140000 0.140000 0.140000 0.140000 0.140000 0.150000 0.15000 << GENE FREQUENCIES 3 5 << ALLELE NUMBERS, NO. OF ALLELES</p> 0.200000 0.200000 0.2 0.2 0.2 << GENE FREQUENCIES 8 << ALLELE NUMBERS, NO. OF ALLELES</p> 0.12500000 0.12500000 0.12500000 0.12500000 0.12500000 0.12500000 0.12500000 0.12500000 << GENE FREQUENCIES 3 8 << ALLELE NUMBERS, NO. OF ALLELES</p> 0.12500000 0.12500000 0.12500000 0.12500000 0.12500000 0.12500000 0.12500000 << GENE FREQUENCIES 8 << ALLELE NUMBERS, NO. OF ALLELES</p> 3 0.12500000 0.12500000 0.12500000 0.12500000 0.12500000 0.12500000 0.12500000 << GENE FREQUENCIES З 6 << ALLELE NUMBERS, NO. OF ALLELES</p> 0.160000 0.160000 0.160000 0.170000 0.170000 0.180000 << GENE FREQUENCIES 6 << ALLELE NUMBERS, NO. OF ALLELES</p> 3 0.160000 0.160000 0.160000 0.170000 0.170000 0.180000 << GENE FREQUENCIES 2 << ALLELE NUMBERS, NO. OF ALLELES</p> 3 0.500000 0.500000 << GENE FREQUENCIES 3 2 << ALLELE NUMBERS, NO. OF ALLELES</p> 0.500000 0.500000 << GENE FREQUENCIES 2 << ALLELE NUMBERS, NO. OF ALLELES</p> 0.500000 0.500000 << GENE FREQUENCIES 3 2 << ALLELE NUMBERS, NO. OF ALLELES</p> 0.500000 0.500000 << GENE FREQUENCIES 0 0 << SEX DIFFERENCE, INTERFERENCE (IF 1 OR 2)  $0.1000 \quad 0.1000 \quad 0$ 0.1000 0.1000 << RECOMBINATION VALUES 1 0.10000 0.45000 << REC VARIED, INCREMENT, FINISHING VALUE

### QUESTION 5 : INDIQUEZ À QUOI SERVENT SES TROIS ÉTAPES POUR EFFECTUER LES ANALYSES DE LIAISONS. LCP, PEDIN, LRP

**NB**: Sur un ordinateur personnel:

-Créer un répertoire de travail avec tous les fichiers

- -Trouver le programme cmd.exe et le COPIER dans le répertoire de travail
- -Trouver le programme config.nt, le COPIER dans le répertoire de travail
- Ouvrir config.nt avec le bloc note et modifié les dernières lignes pour avoir:

dos=high, umb device=%SystemRoot%\system32\himem.sys device=%SystemRoot%\system32\ansi.sys files=40

-On peut commencer!

-Attention, certain programme fonctionne en anglais (en tout cas sur ordinateur personnel!) le clavier est donc en qwerty!

Ctrl+Z=Ctrl+W

\_ = majuscule +)

## **UTILISATION DE LINKAGE**

- → L'emploi de ce logiciel nous permet de tester l'analyse de liaison entre 2 ou plusieurs marqueurs, par l'utilisation successive de 3 commandes:
  - Linkage Control Program (LCP)
    - PEDIN
  - Linkage Report Program (LRP)

## LINKAGE CONTROL PROGRAM (LCP)

Cette commande nous permet de créer un fichier de commande prenant en compte les informations décrites dans les fichiers familiales et paramètres

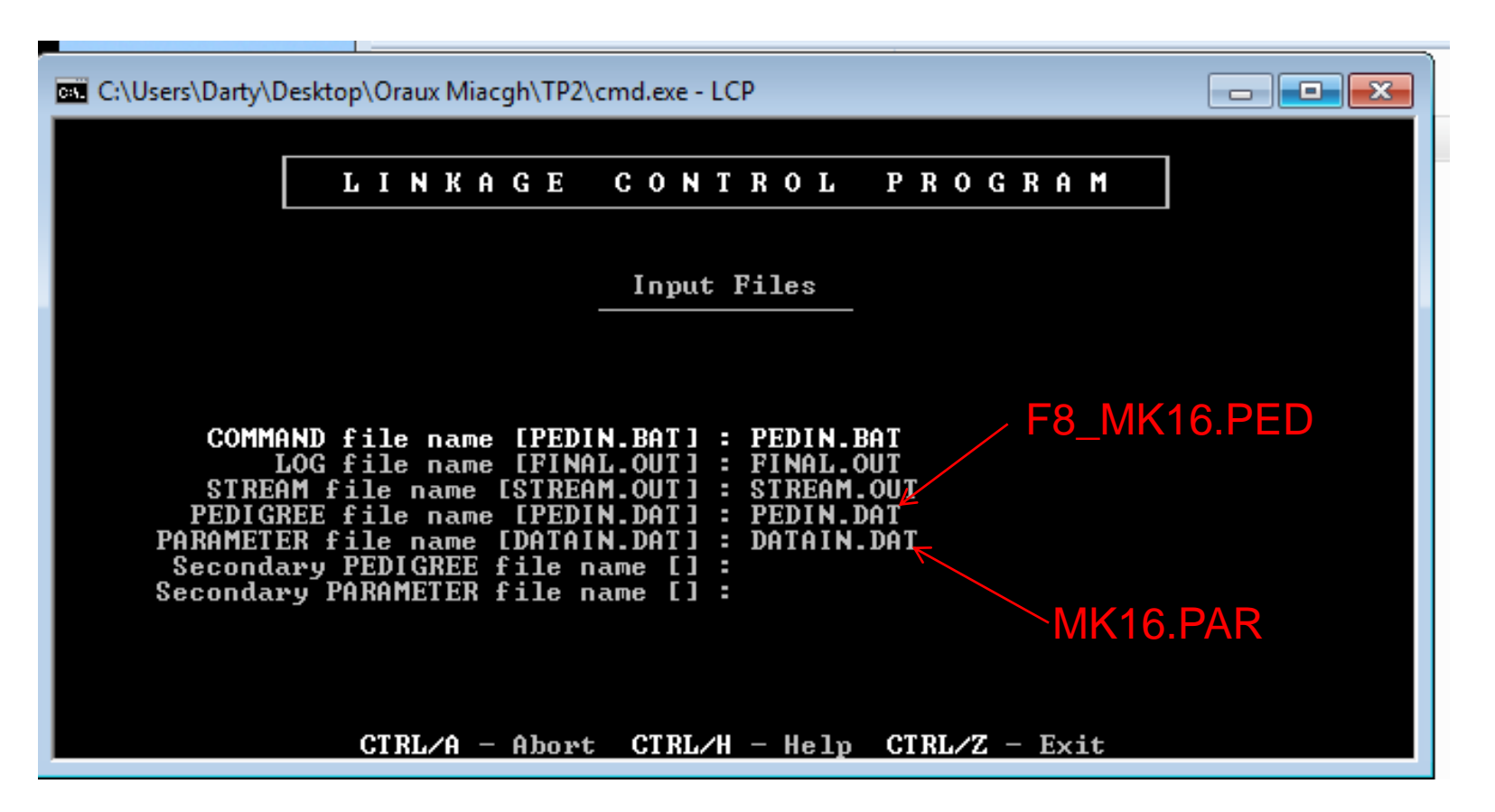

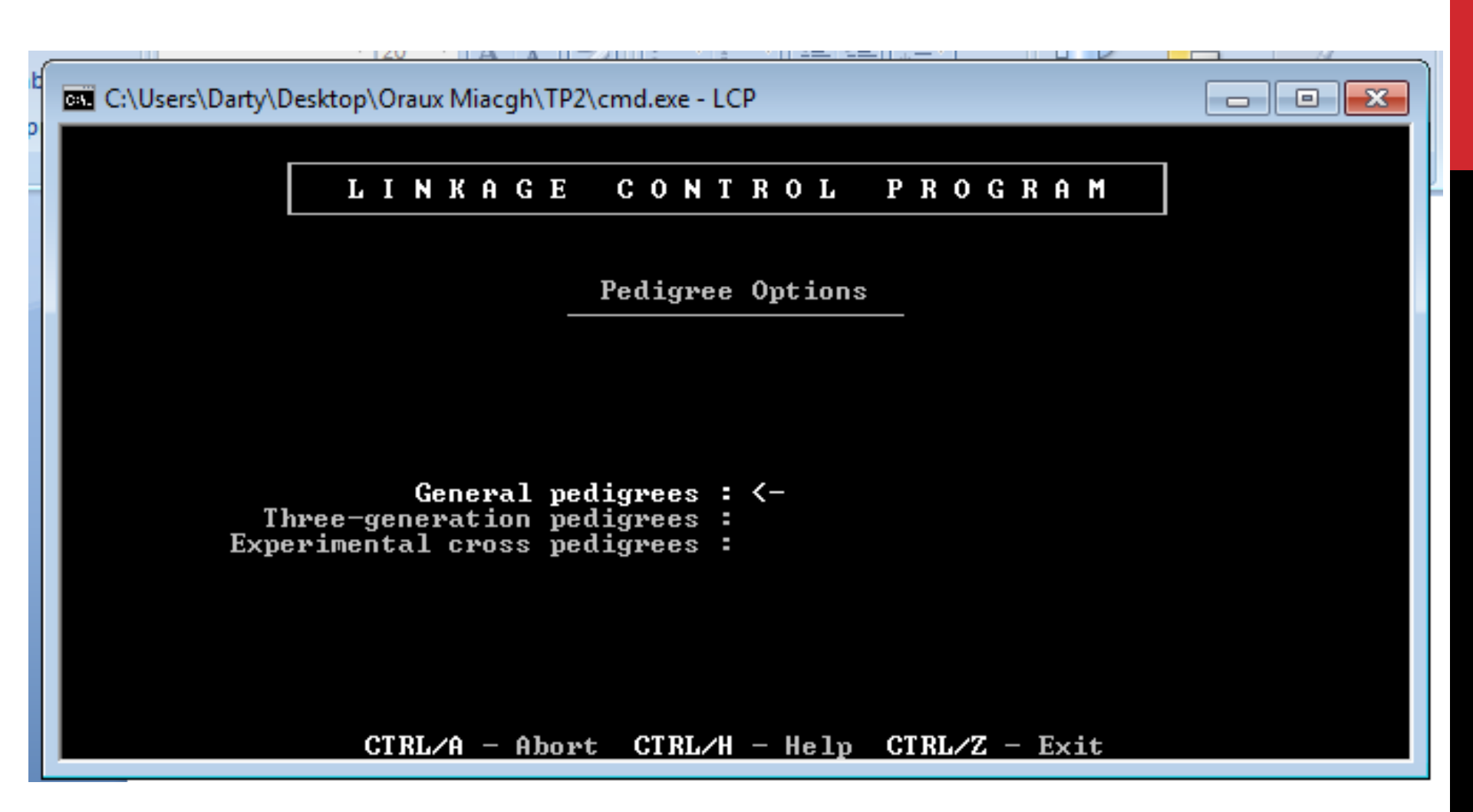

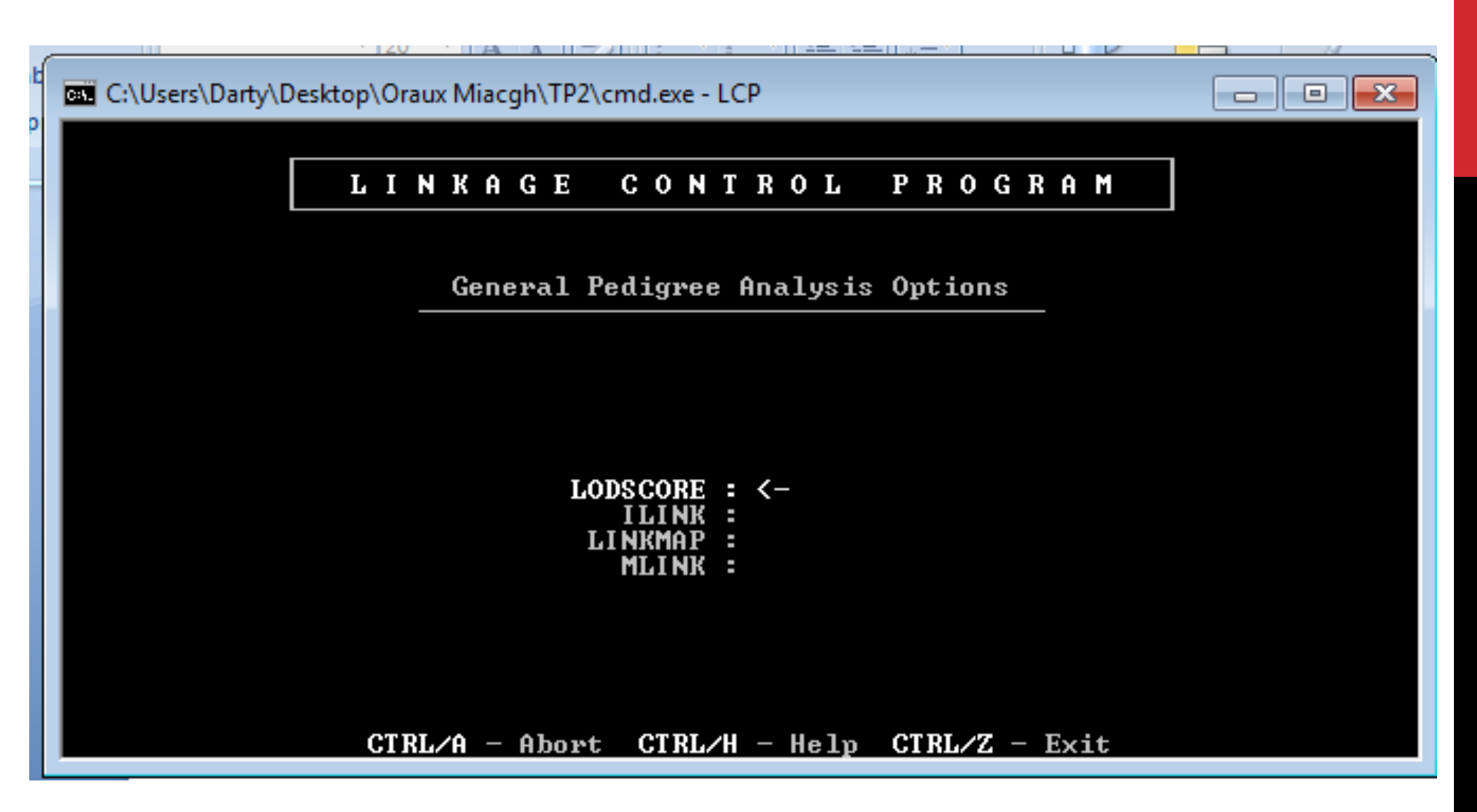

Choisir le type d'analyse a effectuer et faire « entrer »

### Les types d'analyses vues en TP

### MKLINK

```
Locus order [] : 1 2 (ordre des locus)
Recombination fractions [.1] : 0 (valeur initiale de \theta)
Recombination varied [1] : 1
(variation d'un seul taux de recombinaison;
plusieurs régions possibles quand plus de deux loci)
Increment value [.1] : .1 (valeur du pas )
Stop value [.5] : .5 (valeur finale de \theta)
Calcul du lodscore entre les locus 1 et 2
Pour les valeurs de \theta: 0, 0.1, 0.2, 0.3, 0.4,0.5
```

#### LODSCORE

```
First locus set [] : 1
Second locus set [] : 2
Male recombination fraction [.1] : .1
General Pedigrees
LOD SCORE
Recherche de la valeur de θ entre les locus 1 et 2
pour lequel le lodscore est maximum; valeur de ce lodscore
```

### **Analyse LODSCORE:**

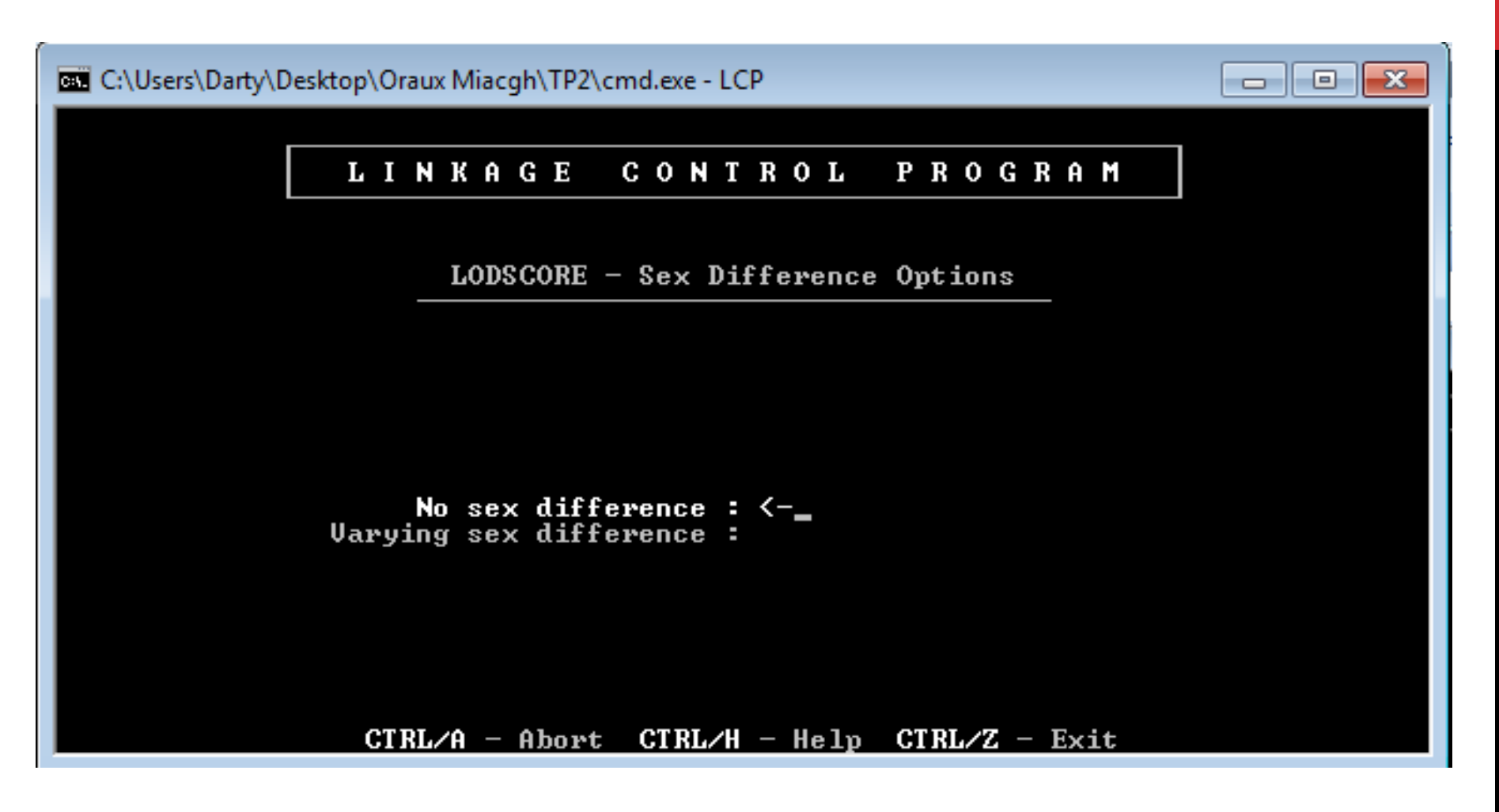

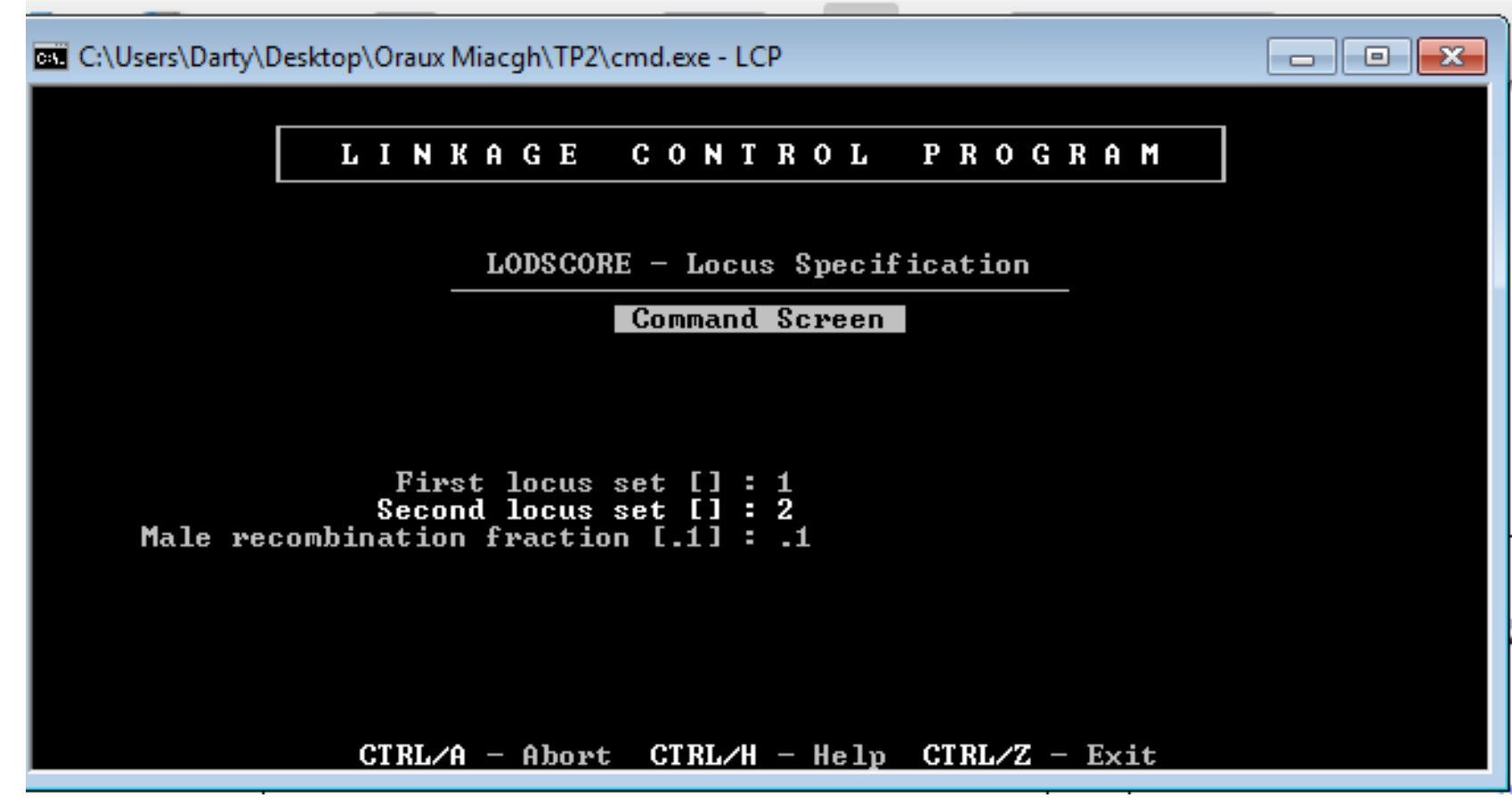

LOD SCORE Recherche de la valeur de  $\theta$  entre les locus 1 et 2 pour lequel le lodscore est maximum Ce programme donne la valeur de ce  $\theta$ 

Page down... ici on retourne a la page d'acceuil, il faut sortir du programme Ctrl+Z

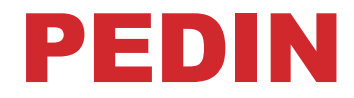

### Cette commande est ce que l'on appel un "fichier exécutable" qui va permettre de lancer les analyses créées par LCP

## LINKAGE REPORT PROGRAM (LRP)

Cette commande récupère l'ensemble des données obtenues par la commande PEDIN, puis les restitue sous une forme "lisible"

| C:\Users\Darty\Desktop\Oraux Miacgh\TP2\cmd.exe - LRP |  |
|-------------------------------------------------------|--|
|                                                       |  |
| LINKAGE REPORT PROGRAM                                |  |
|                                                       |  |
| Input File and Report Title                           |  |
|                                                       |  |
|                                                       |  |
|                                                       |  |
|                                                       |  |
| STRFAM file name [STRFAM_OUT] : STRFAM_OUT            |  |
| REPORT title [] :                                     |  |
|                                                       |  |
|                                                       |  |
|                                                       |  |
|                                                       |  |
| CTRL/A - Abort CTRL/H - Help CTRL/Z - Exit            |  |

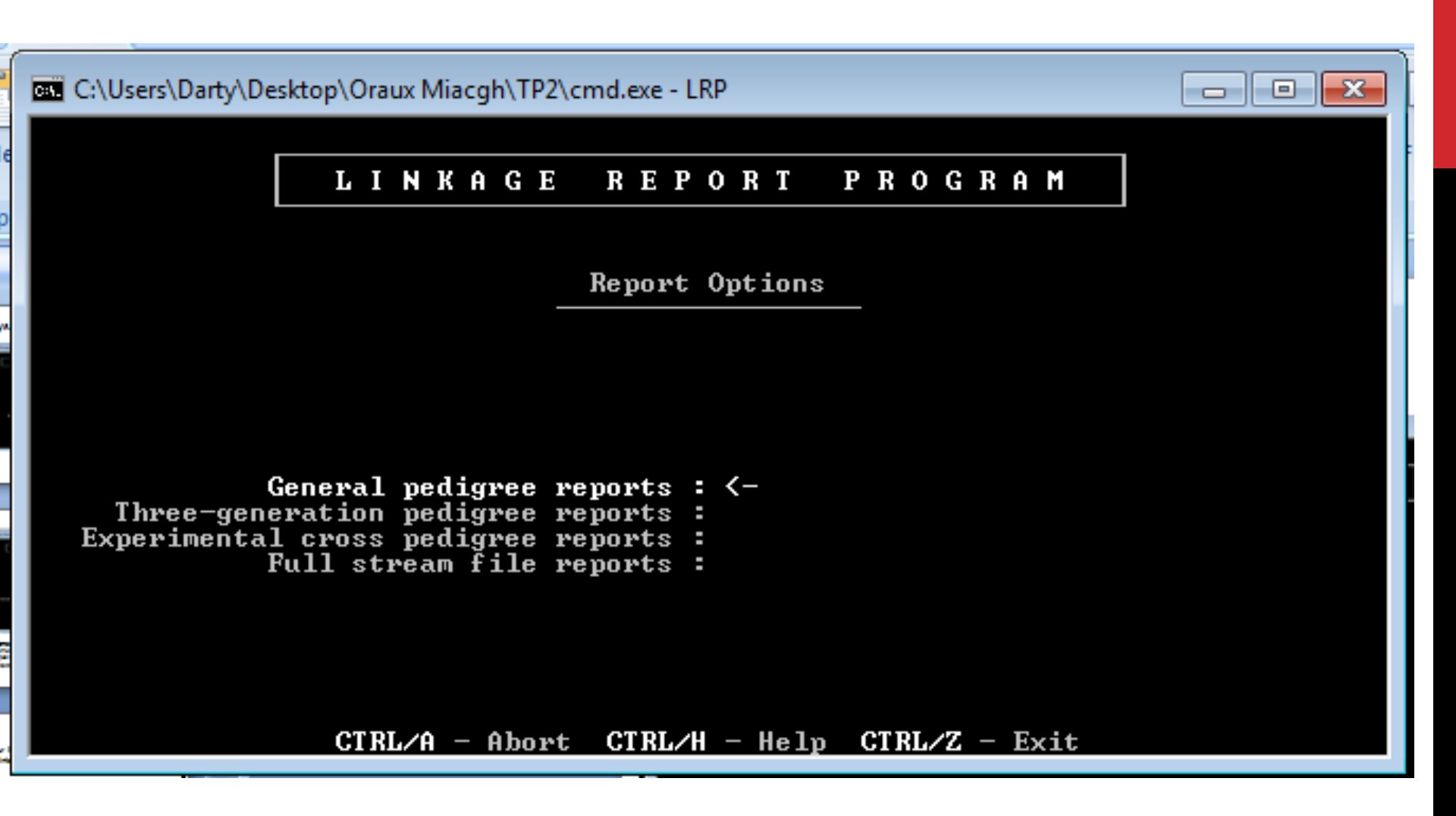

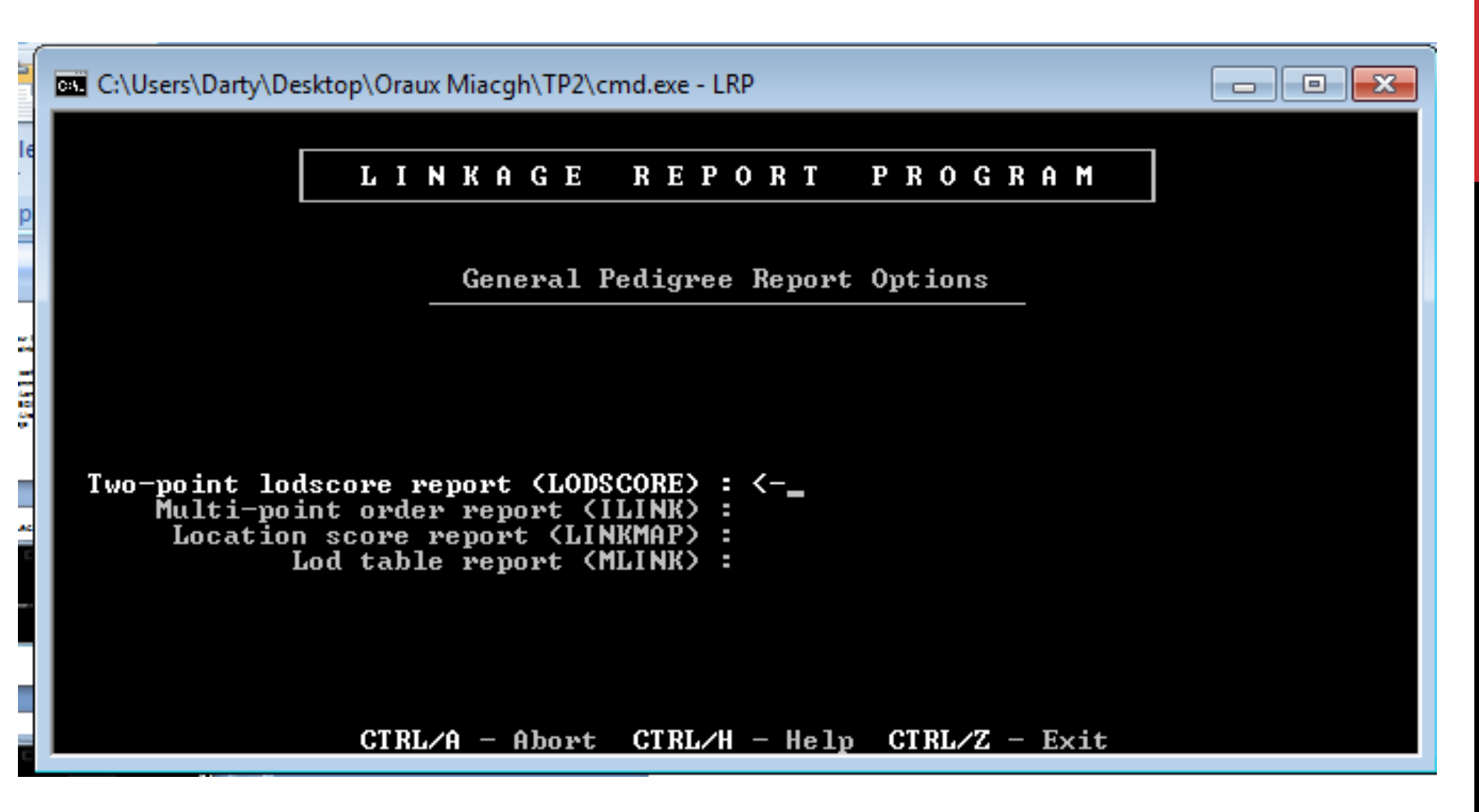

A cette étape on choisit les résultats que l'on veut visualiser grâce aux flèches de navigation et page down!

On choisi ici LODSCORE car c'est l'analyse que l'on a fait.

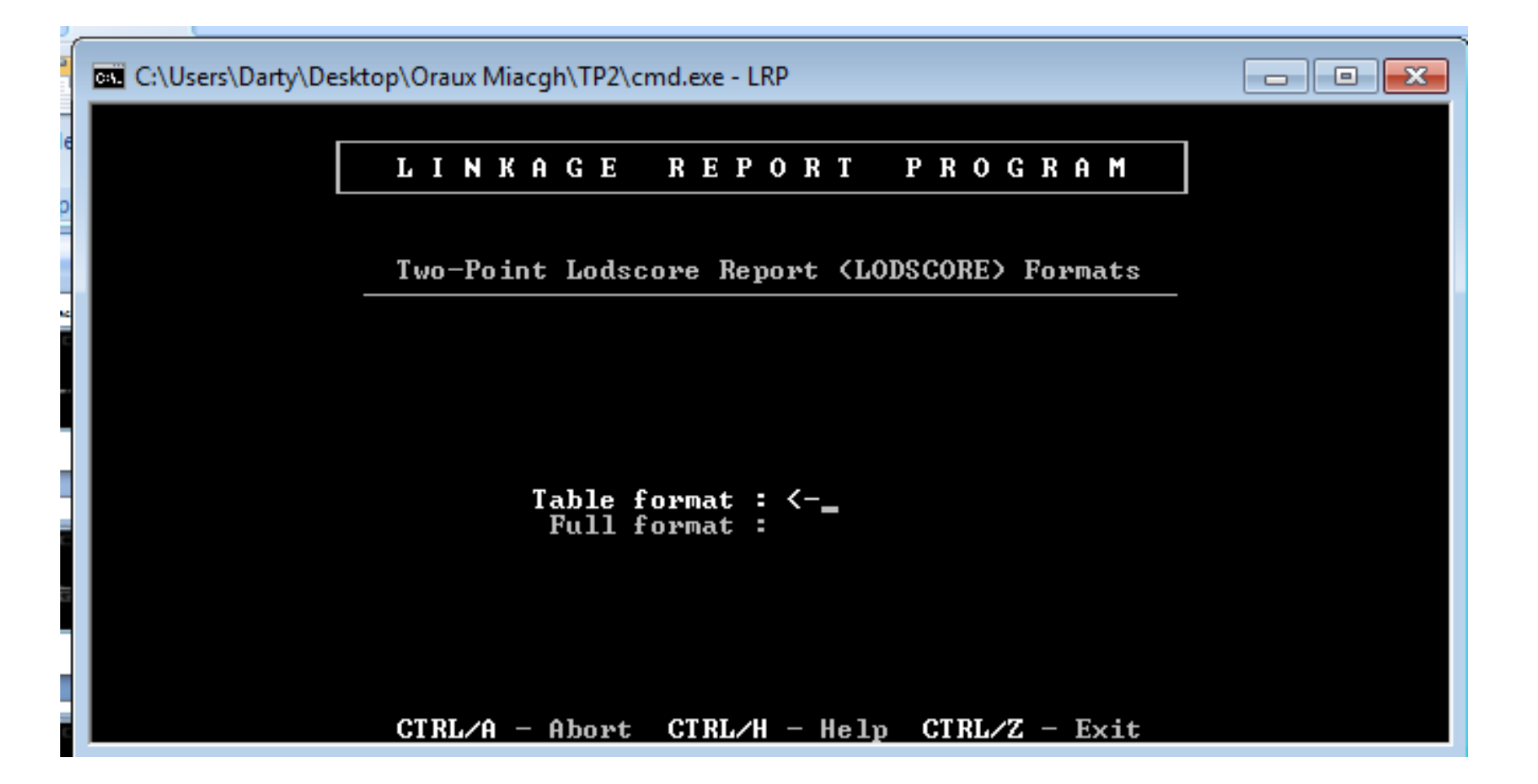

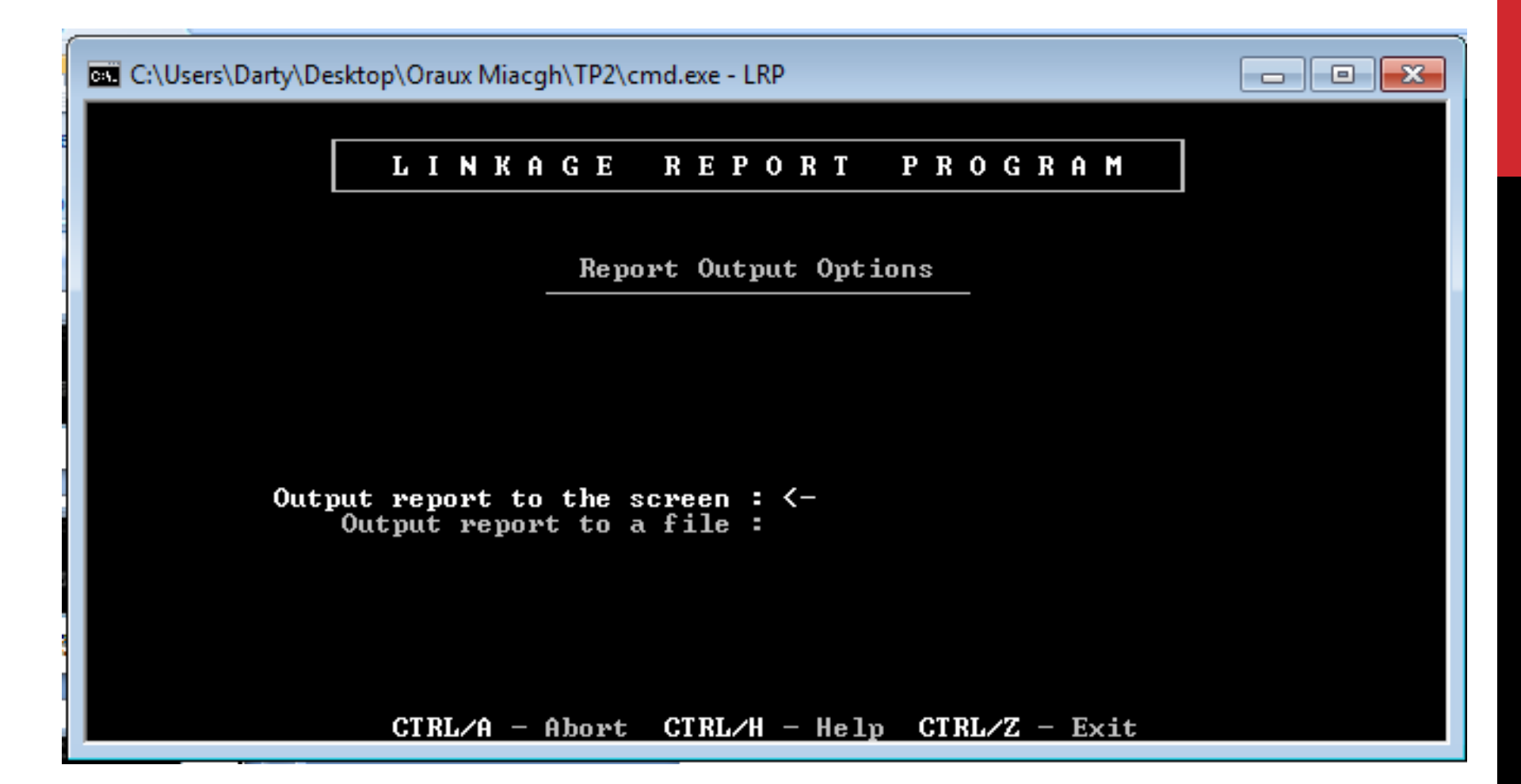

| C:\User  | s\Darty\Desk | top\Oraux Mi | acgh\TP2\c | md.exe - LF | ۱P          |      |            |            |
|----------|--------------|--------------|------------|-------------|-------------|------|------------|------------|
|          | Т            | W O – P      | OINT       | LOD         | SCOR        | E R  | EPORT      |            |
| File: S1 | REAM.OUT     |              |            |             |             |      | Scree      | en: 1 of 1 |
| Order    | Recomb       | Lodscore     |            |             |             |      |            |            |
| 2-12     | 0.2810       | 3.66         | -          |             |             |      |            |            |
|          |              |              |            |             |             |      |            |            |
|          |              |              |            |             |             |      |            |            |
|          |              |              |            |             |             |      |            |            |
|          |              |              |            |             |             |      |            |            |
|          |              |              |            |             |             |      |            |            |
|          |              |              |            |             |             |      |            |            |
|          |              |              |            |             |             |      |            |            |
|          |              |              | Enter Co   | mmand :     |             |      |            |            |
|          | CT DI ZO     | - About      |            |             | =<br>CTRL/7 | Evit | CTRLZR - R |            |
| ,        | GI ML/ H     | HUOPU        | GT ML/ N   | петр        | GIML/L –    | EXIC | GIMD/N = M | scurii     |

On a les résultats sur la fenêtre de commande on peut également le mettre dans un fichier.

### **Retour : Ctrl+R**

Puis choisir « Output report to a file »

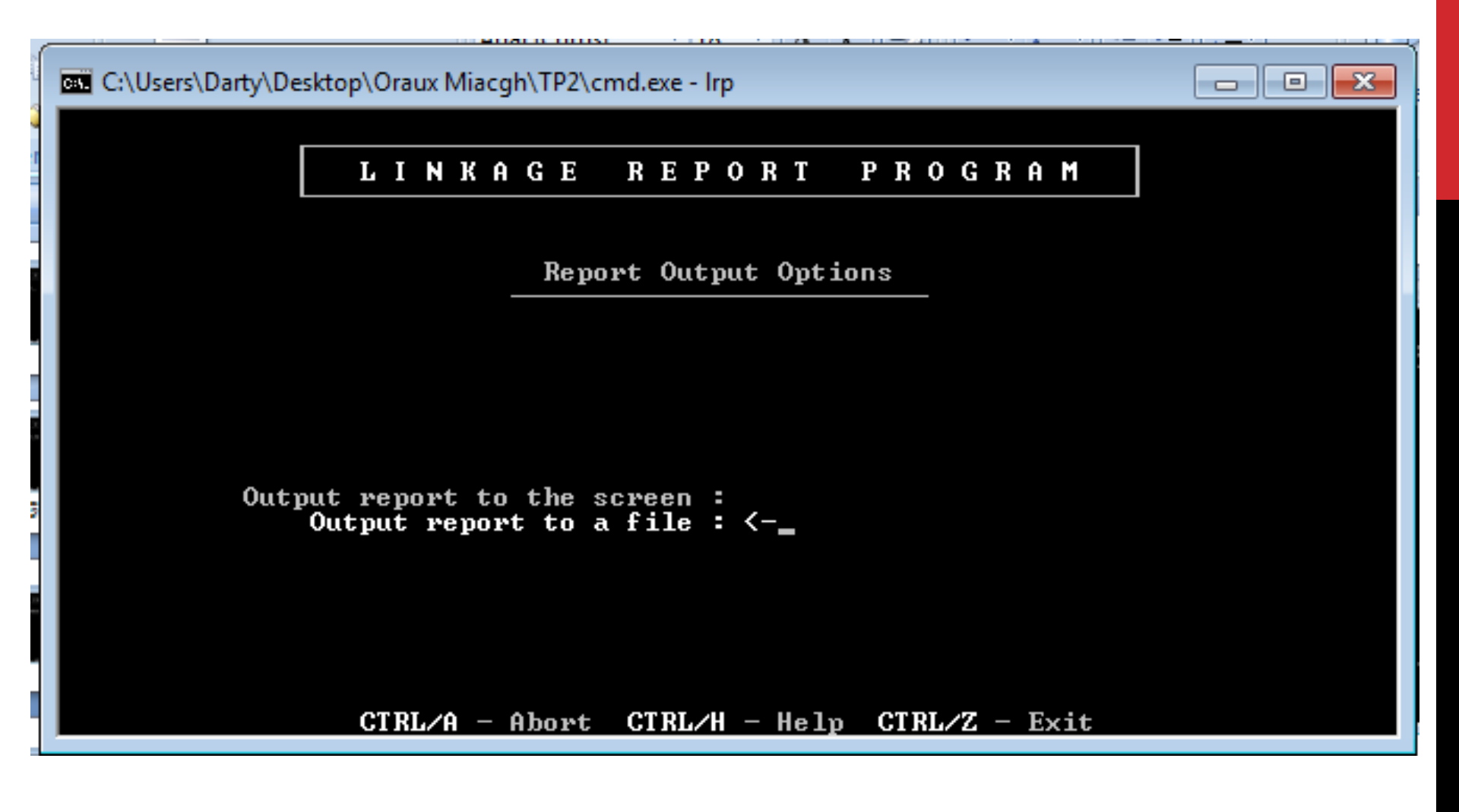

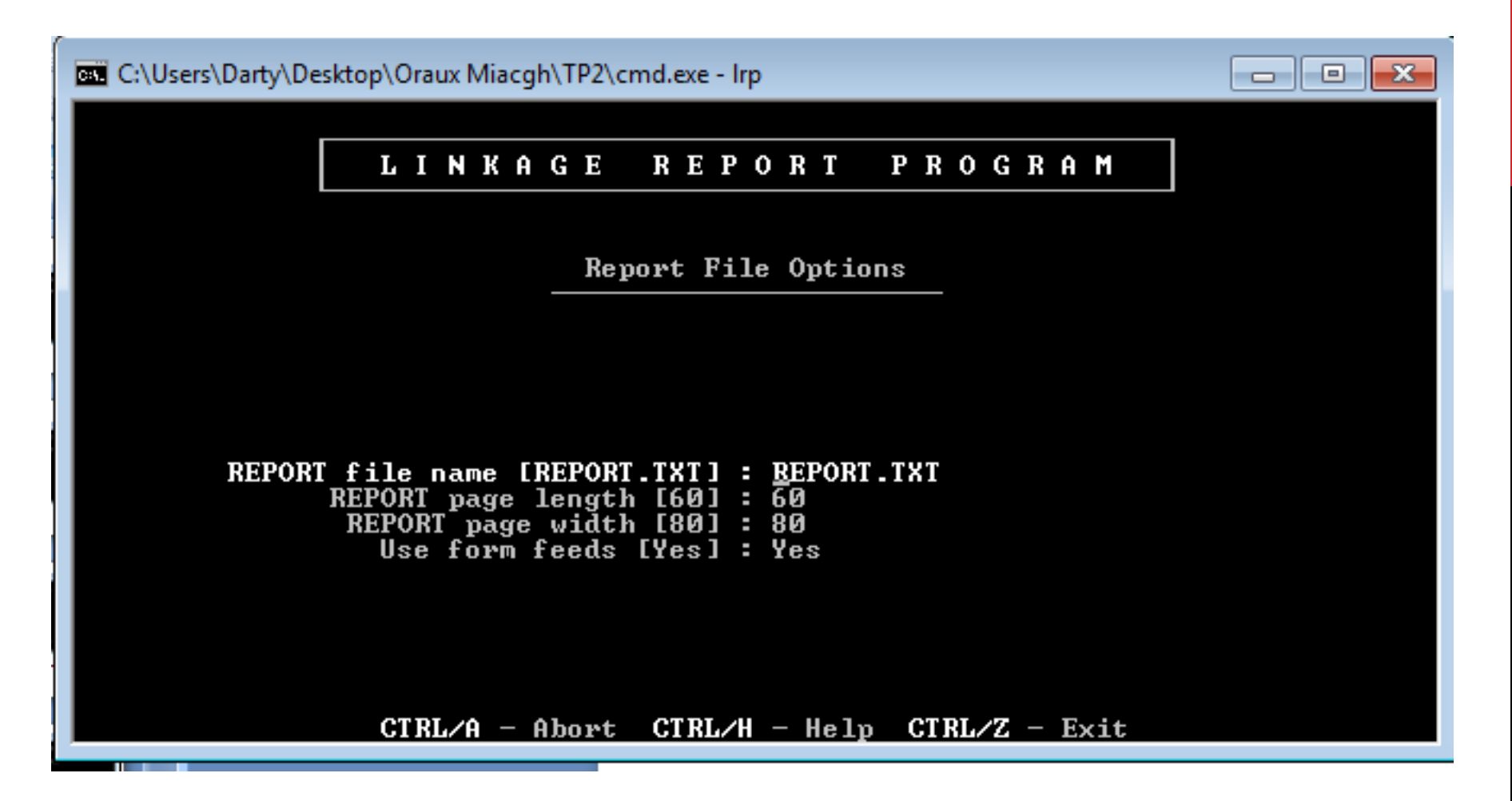

Mettre le nom du fichier texte que l'on veut (ici report.txt)

Retour à l'écran d'accueil! Sortir du programme grâce à la commande Ctrl+Z

| Nom         | Modifié le       | Туре             | Taille |
|-------------|------------------|------------------|--------|
| 🖦 cmd       | 14/07/2009 03:14 | Application      | 295 Ko |
| F8_MK16.don | 24/01/2006 17:41 | Fichier DON      | 11 Ko  |
| F8_MK16.PED | 14/03/2011 17:23 | Fichier PED      | 16 Ko  |
| FINAL.bak   | 14/03/2011 17:30 | Fichier BAK      | 1 Ko   |
| FINAL.OUT   | 14/03/2011 17:32 | Fichier OUT      | 1 Ko   |
| E LCP       | 24/01/2006 17:39 | Application      | 159 Ko |
| LODSCORE    | 24/01/2006 17:39 | Application      | 141 Ko |
| IRP LRP     | 24/01/2006 17:40 | Application      | 191 Ko |
| LSP         | 24/01/2006 17:40 | Application      | 268 Ko |
| MAKEPED     | 24/01/2006 17:40 | Application      | 43 Ko  |
| MAPFUN      | 24/01/2006 17:40 | Application      | 24 Ko  |
| MK16        | 24/01/2006 17:41 | Fichier PAR      | 3 Ko   |
| MLINK       | 24/01/2006 17:40 | Application      | 115 Ko |
| S PEDIN     | 14/03/2011 17:32 | Fichier de comma | 2 Ko   |
| PREPLINK    | 24/01/2006 17:40 | Application      | 56 Ko  |
| REPORT      | 14/03/2011 17:39 | Document texte   | 1 Ko   |
| STREAM.bak  | 14/03/2011 17:30 | Fichier BAK      | 1 Ko   |
| STREAM.OUT  | 14/03/2011 17:32 | Fichier OUT      | 1 Ko   |
| UNKNOWN     | 24/01/2006 17:41 | Application      | 44 Ko  |

Le fichier est automatiquement créer dans le dossier ! L'ouvrir et comtempler votre œuvre!

| REP(    | ORT - Bloo | -notes |           |        |       |     |       |       |       |      |       |   |  |
|---------|------------|--------|-----------|--------|-------|-----|-------|-------|-------|------|-------|---|--|
| Fichier | Edition    | Format | Affichage | ?      |       |     |       |       |       |      |       |   |  |
|         |            |        |           |        |       |     |       |       |       |      |       |   |  |
|         |            |        |           |        |       |     |       |       |       |      |       |   |  |
|         |            | W      | 0 - P 0   | INT    | L O   | D S | 5 C O | RE    | REP   | ORT  |       |   |  |
|         |            |        |           |        |       |     |       |       |       |      |       |   |  |
|         |            |        |           |        |       |     |       |       |       |      |       |   |  |
|         |            |        |           |        |       |     |       |       |       |      |       |   |  |
|         |            |        |           |        |       |     |       |       |       |      |       |   |  |
|         |            |        |           |        |       |     |       |       |       |      |       |   |  |
|         |            |        |           |        |       |     |       |       |       |      |       |   |  |
|         |            |        |           |        |       |     |       |       |       |      |       |   |  |
|         |            |        |           |        |       |     |       |       |       |      |       |   |  |
|         |            |        |           |        |       |     |       |       |       |      |       |   |  |
|         |            |        | F         | Report | Title | :   |       |       |       |      |       |   |  |
|         |            |        | F         | Report | File  | : F | REPOR | т.тхт |       |      |       |   |  |
|         |            |        | F         | Report | Date  | : 1 | .9-ма | y-131 | 03:51 | : 55 |       |   |  |
|         |            |        |           |        |       |     |       | -     |       |      |       |   |  |
|         |            |        | 5         | Stream | File  | : 5 | TREA  | м.оит |       |      |       |   |  |
|         |            |        | 5         | Stream | Date  | : 1 | .9-ма | y-131 | 03:45 | : 57 |       |   |  |
| 0       |            | тw     | 0 - P 0   | INT    | LO    | DS  | 5 C O | RE    | REP   | ORT  | Page: | 2 |  |
| Order   | Rec        | omb Lo | odscore   |        |       |     |       |       |       |      | 2     |   |  |
| 2-12    | 0.2        | 810    | 3,66      |        |       |     |       |       |       |      |       |   |  |
|         |            |        | 5.00      |        |       |     |       |       |       |      |       |   |  |

## CONCLUSION

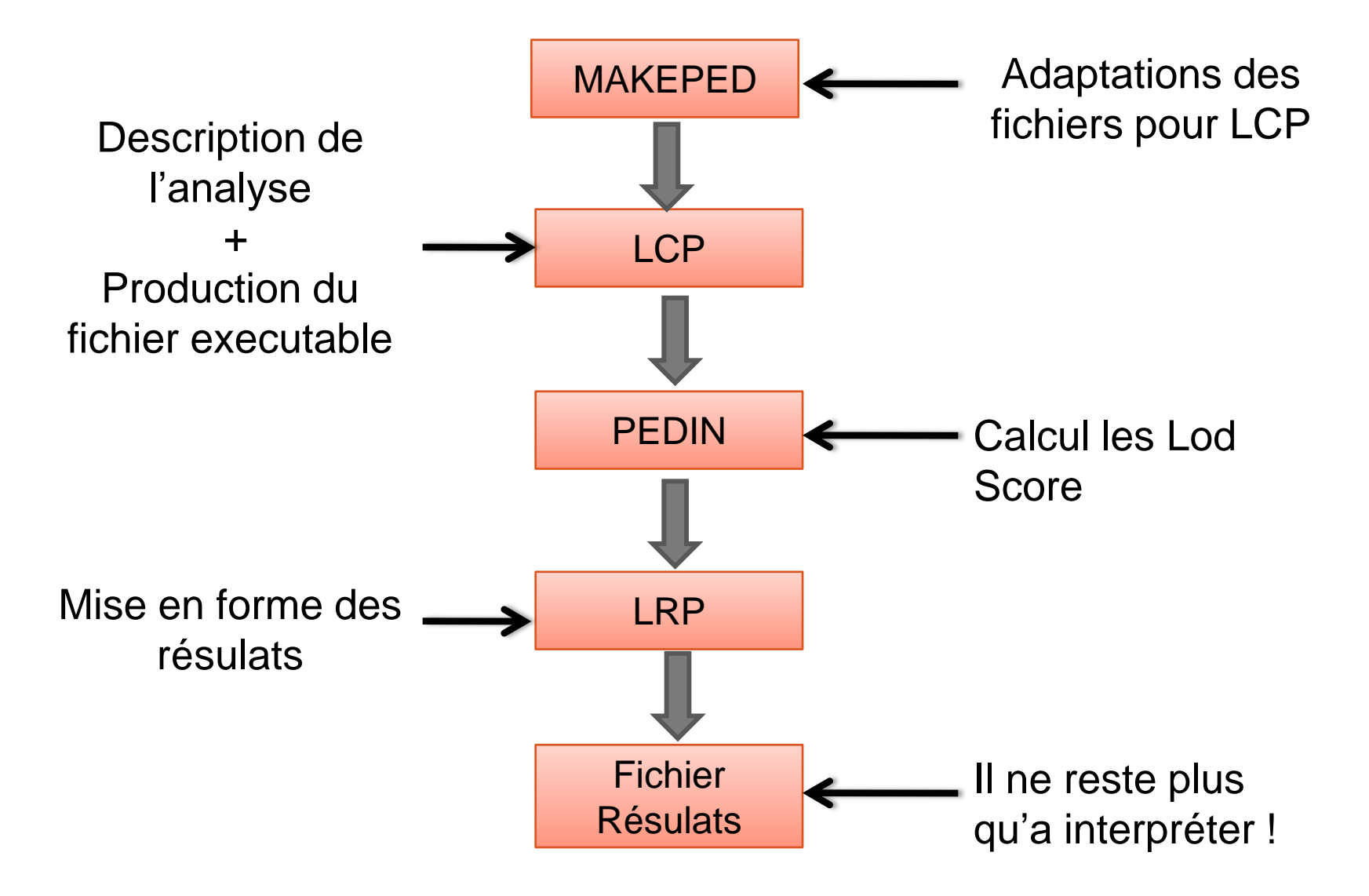

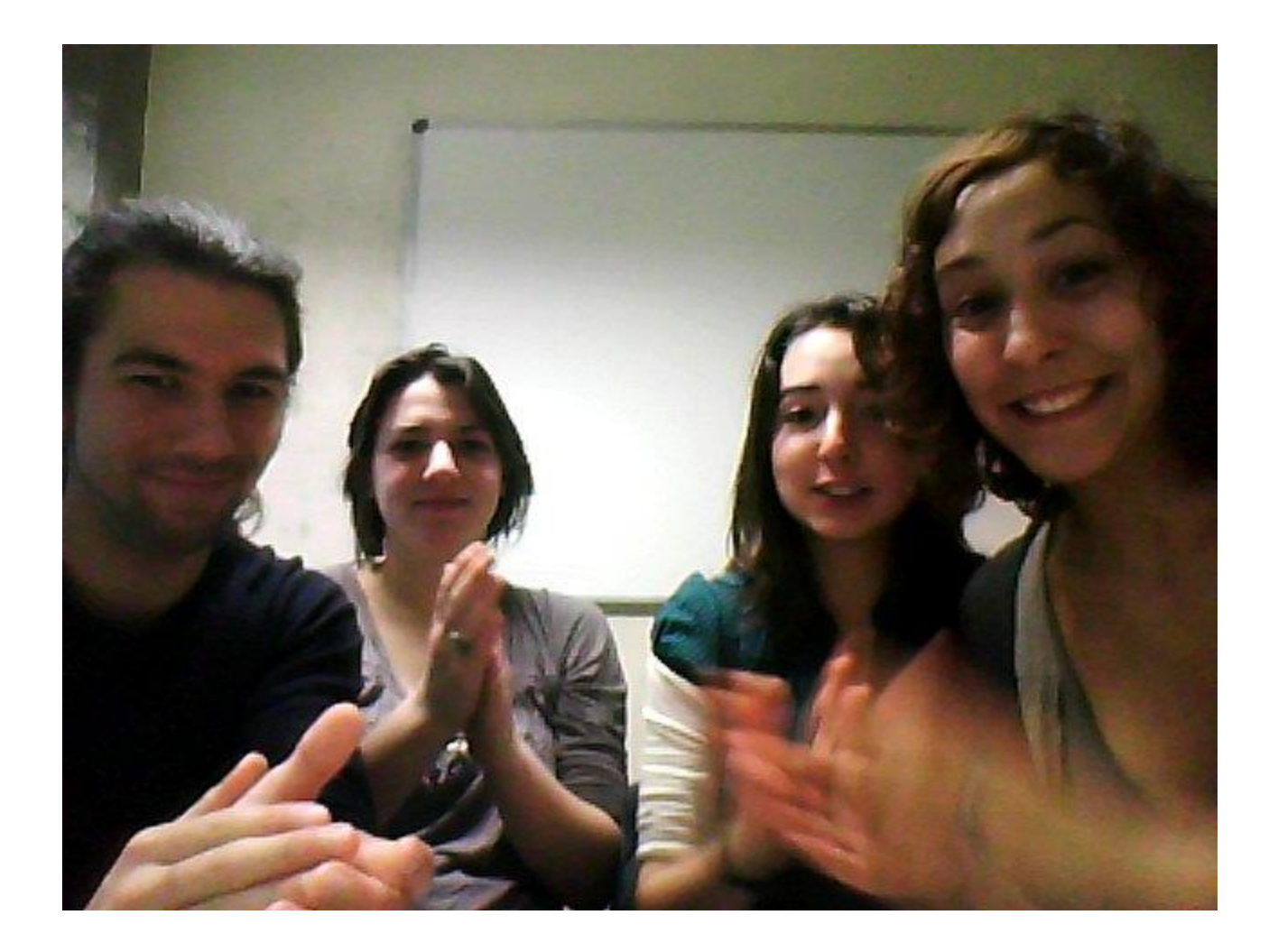

### **Merci de votre attention!!**